# **D-Link**<sup>®</sup>

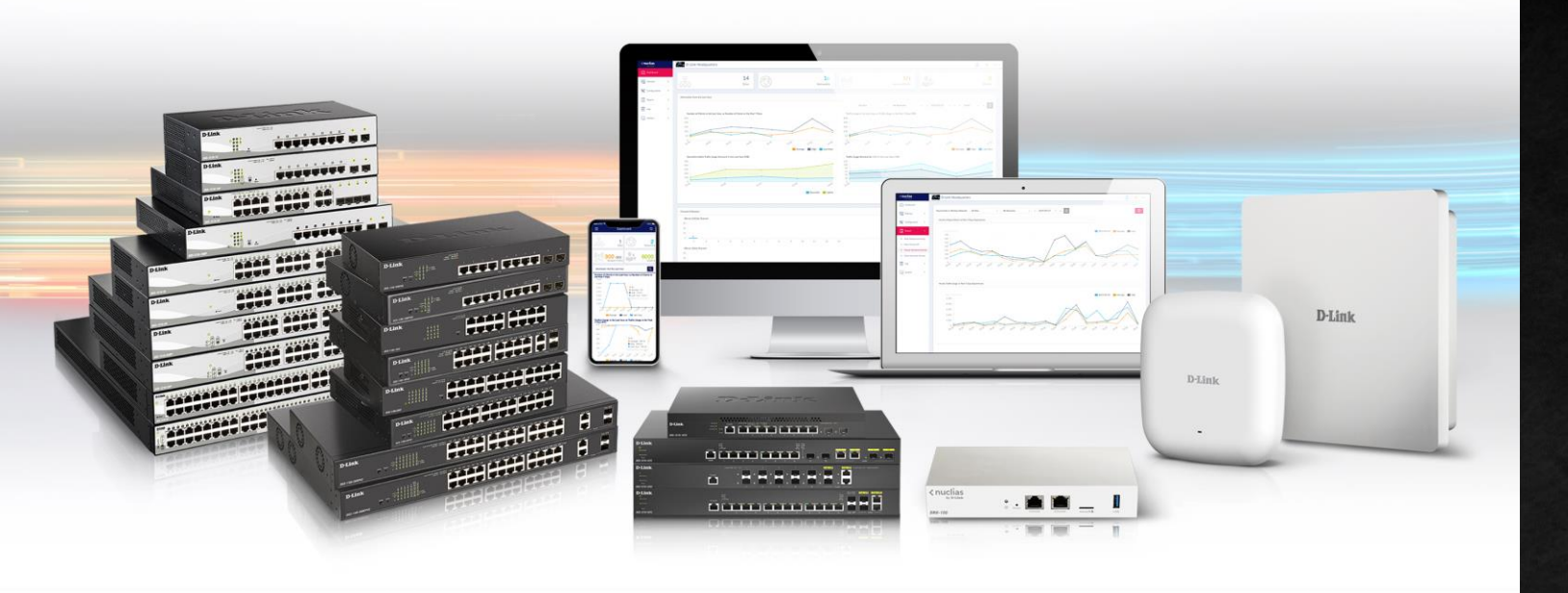

# D-Link Nuclias Connect

# 컨트롤러운용교육자료

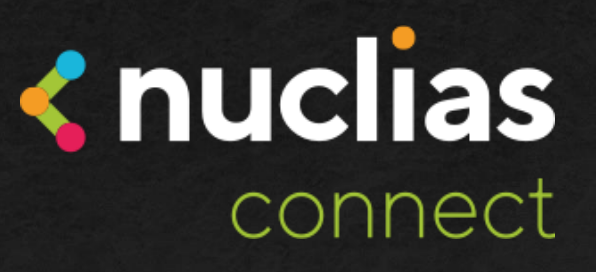

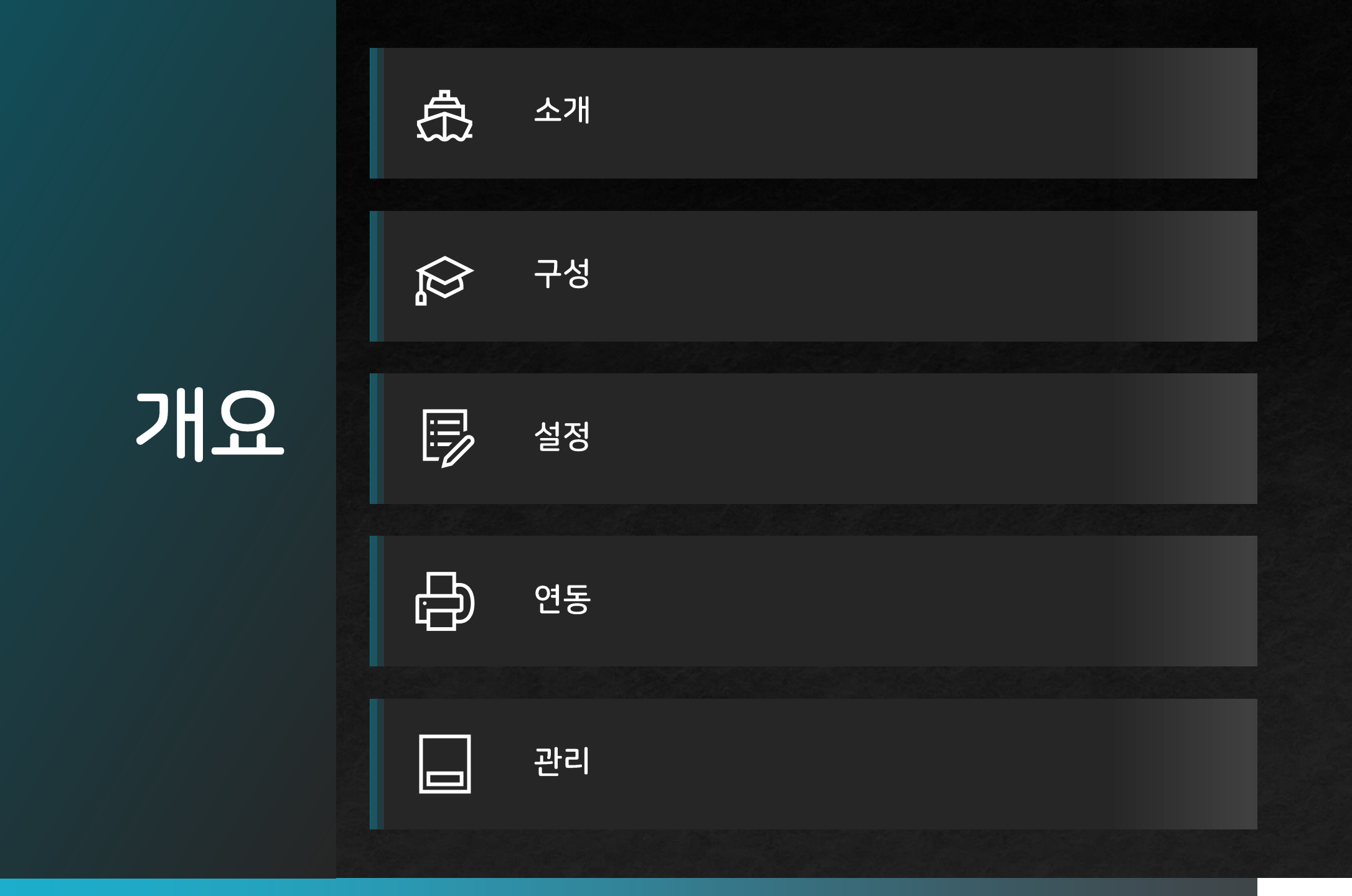

소 개

# nuclias connect

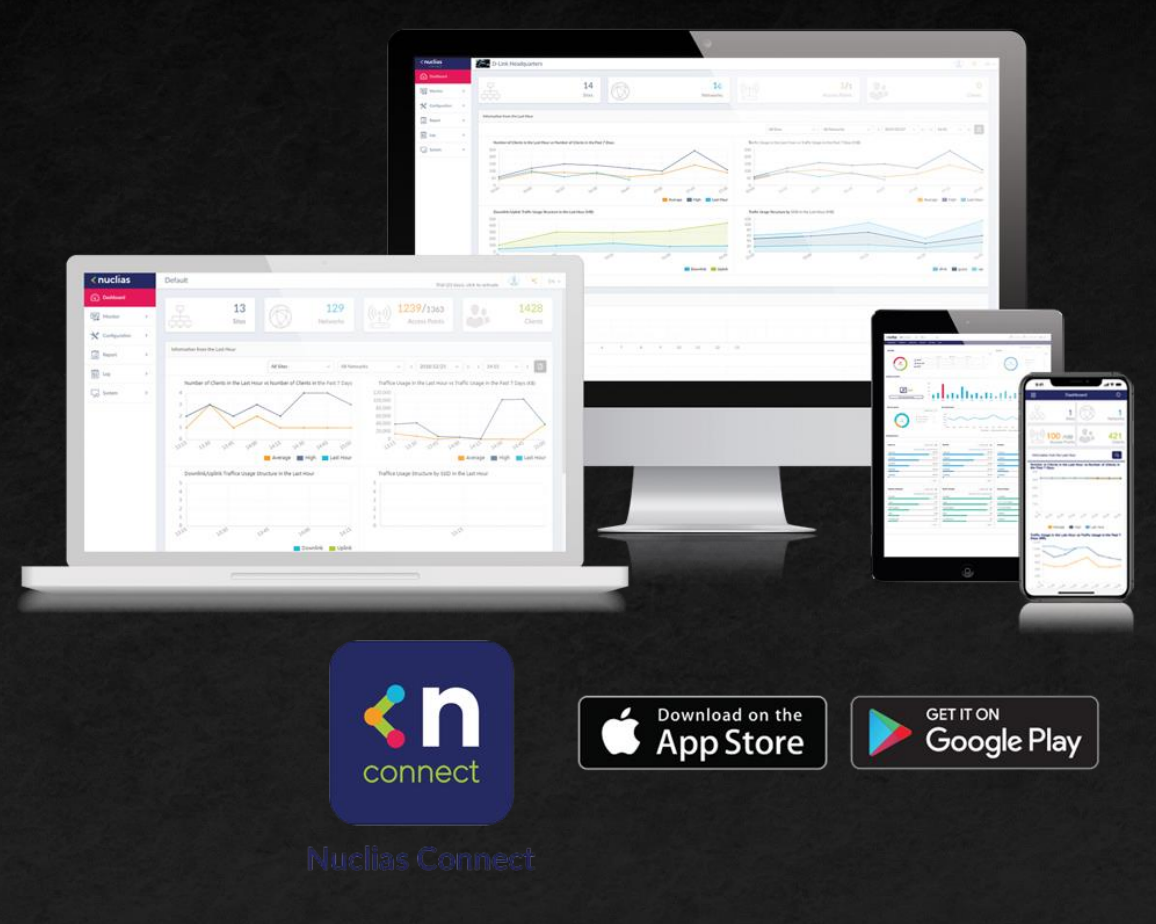

■ 최대 100개의 디바이스 관리 가능

■ NAT Passthrough 지원

■웹GUI를 통한 쉬운 관리 -대부분의 브라우저와 호환

■ Nuclias Connect 전용앱지원
 - iOS:애플앱스토어
 - aOS:구글플레이스토어

■ 디링크 구형 AP와 호환 (DAP 시리즈)

■ 802.11k/r 로밍지원 (AP에서지원시)

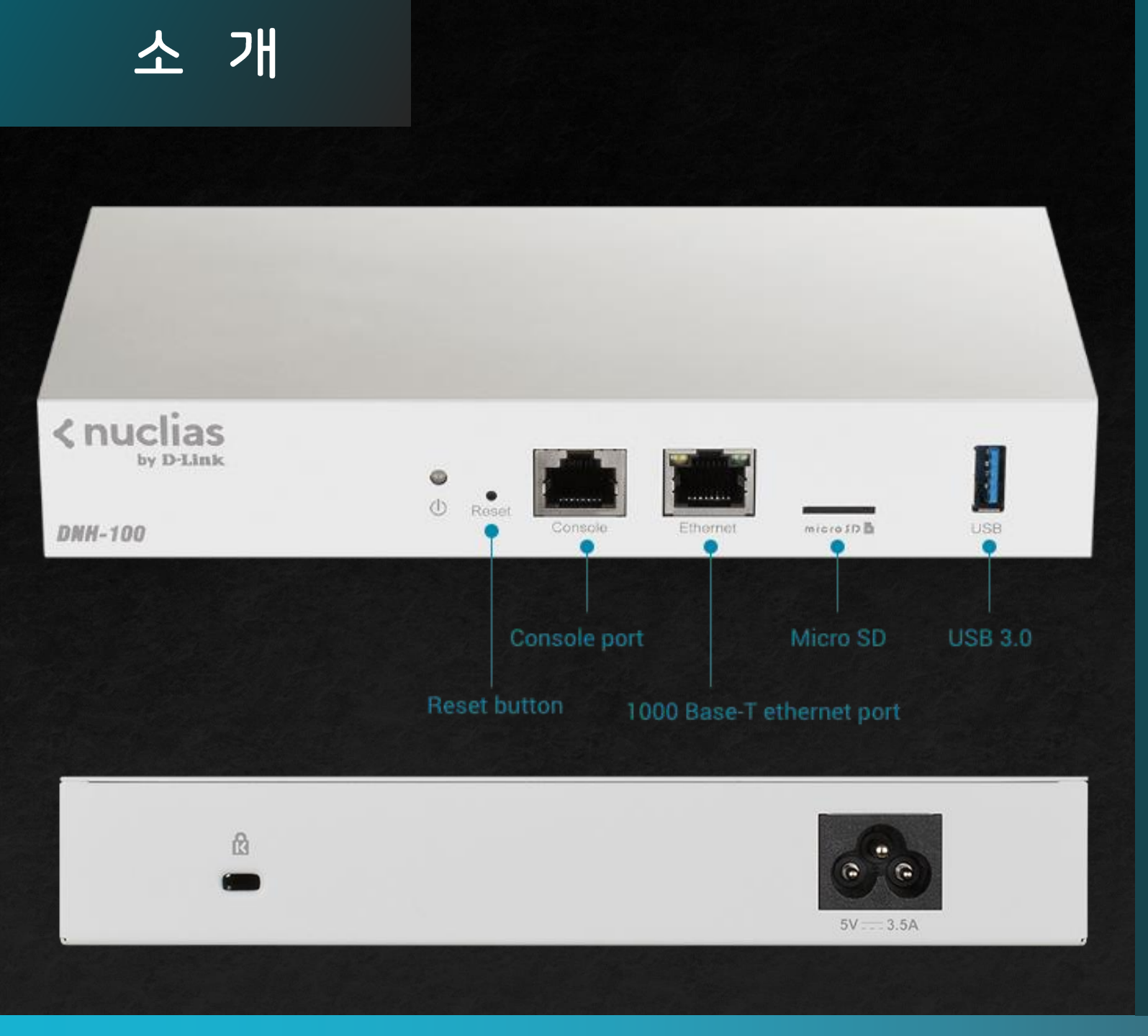

□전면 -전원LED -Reset 버튼 -콘솔포트 -1G이더넷포트 -microSD카드슬롯 -USB포트 □후면 -켄싱턴락

-전원부

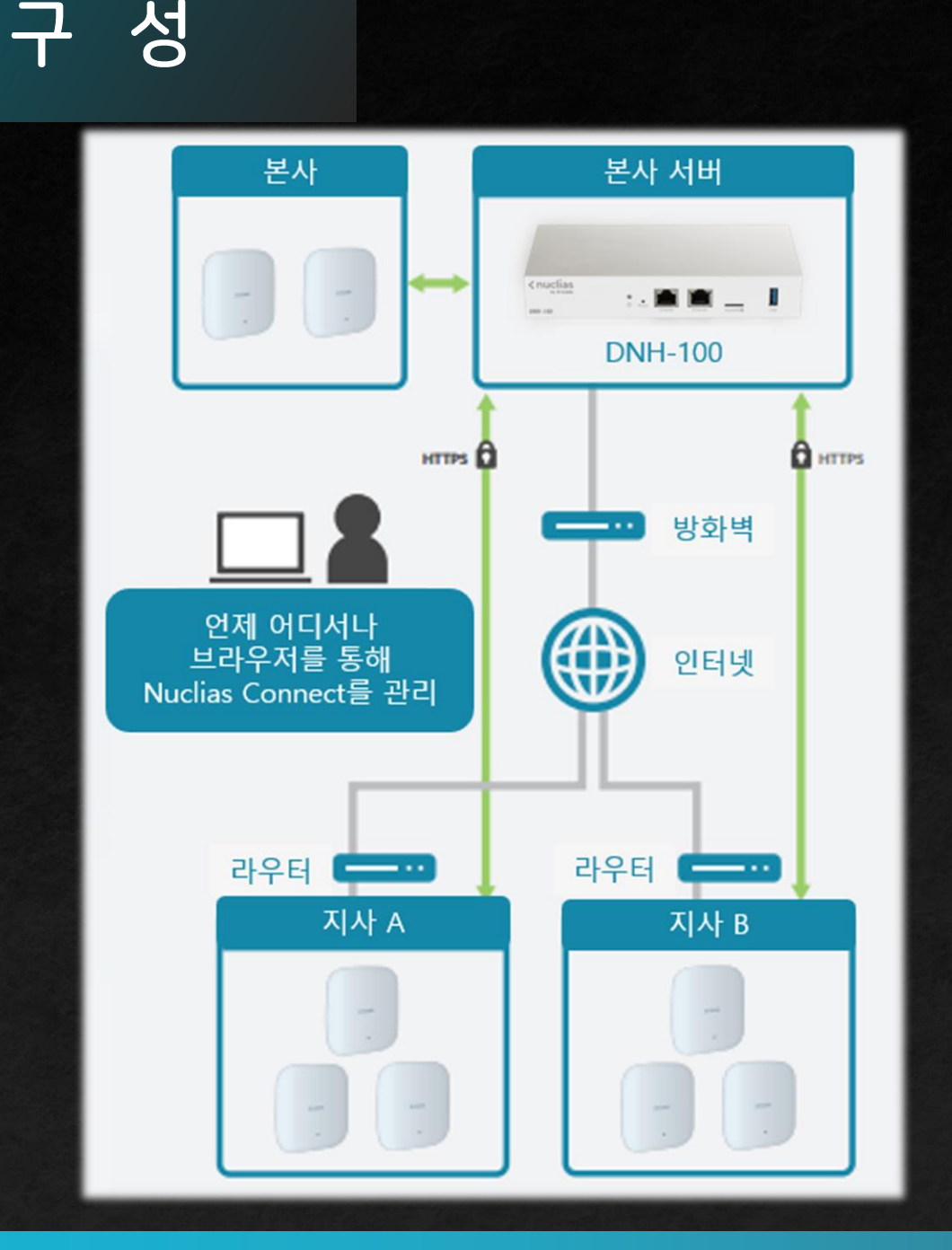

5. 인터넷(모바일 포함)이 가능한 곳이면 어디서나 브라우저 또는 앱을 통해 관리 및 <u>모니터링 가능</u>\_\_\_\_

4. DNH-100에서 각 지사의 관리자 계정을 생성하여 권한을 부여 가능

3. 본사, 지사 A, 지사 B의 무선 네트워크 구성을 모두 개별적으로 관리 가능

2. 본사의 방화벽에서 포트 포워딩 설정을 통해 각 지사의 AP를 등록 가능

1.본사네트워크에 구성된 DNH-100에서 본사 AP를 등록하여 관리

## 설정 - 장비 LAN IP

| <b>&lt; nuclias</b><br>connect | Ξ | DNH-100-93B0                          |                                    |                      |        |                |  |
|--------------------------------|---|---------------------------------------|------------------------------------|----------------------|--------|----------------|--|
| 🛞 대쉬보드                         |   |                                       |                                    |                      | 77 50  | T.4            |  |
| 빌 모니터                          | > | 월만 연설 SMIP 백입상측전                      | 전 점웨어 입네이드 시스템 운영                  | RESTAPI 정말 사인폰 (SSO) | an FO  | IA             |  |
| 토폴로지                           |   | 사용자 정의 설정                             |                                    |                      |        |                |  |
| 🗑 평면도                          |   | 장치 이름                                 | DNH-100-93B0                       |                      |        |                |  |
| 🗙 구성                           | > | 로고                                    |                                    |                      |        |                |  |
| 리포트                            | > |                                       | $(\mathbf{A})$                     |                      |        |                |  |
| 🔄 द्रे                         | > |                                       | <b>드래그 앤 드룹</b> 로고 파일 여기에, 혹은 브    | 리우져                  |        |                |  |
| 🖵 시스템                          | • | i i i i i i i i i i i i i i i i i i i | 문고 파일은 PNG 또는 JPG 이미지 파일 형식(<br>가. | 이어야합니                |        |                |  |
| <ul> <li>장치 관리</li> </ul>      |   | 인증 코드 표시                              | 켜기 ~                               |                      |        |                |  |
| • 사용자 관리                       |   |                                       | 저장                                 |                      |        |                |  |
| • 설정<br>• 자원                   |   |                                       |                                    |                      |        |                |  |
| <ul> <li>정보</li> </ul>         |   | LAN 설정                                |                                    |                      |        |                |  |
|                                |   | IP 주소 가져오기                            | 고정 IP 주소 (수동) ~                    |                      |        |                |  |
|                                |   | ·소주 역                                 | 192.168.0.200                      | 서브                   | 넷 마스크* | 255.255.255.0  |  |
|                                |   | 게이트웨이                                 | 192.168.0.1                        |                      |        |                |  |
|                                |   | 기본 DNS                                | 168.126.63.1                       |                      | 보조 DNS | 210.220.163.82 |  |
|                                |   |                                       | 저장                                 |                      |        |                |  |

#### 4.이후변경한 IP 주소로 접속 가능

# 3. LAN 설정에서 장비의 IP 주소를 지정 후 저장

#### 2.시스템>설정으로이동후일반탭을선택

1.장비의 IP 주소에 접속 (기본 : https://192.168.0.200:443)

#### 장비의 설정 화면 접속 주소 설정 방법

| <b>&lt; nuclias</b><br>connect         |   | DNH-100-93B0                                                    |
|----------------------------------------|---|-----------------------------------------------------------------|
| 🛞 대쉬보드                                 |   |                                                                 |
| 모니터                                    | > | 일반 연결 SMTP 백업 & 복원 펌웨어 업데이트 시스템 운영 RESTAPI 징글 사인온 (SSO) 경고 FOTA |
| · 토폴로지                                 |   | 연결 설정                                                           |
| 평면도                                    |   | 장치 액세스 주소 192.168.10.200                                        |
| <b>☆</b> 7성                            | > | 이 주소가 연경되었다면, 주풍으로 경치를 다시 검색하고 편리하십시오.                          |
| 고 리포트                                  | > | 장치 액세스 포트 8443                                                  |
| 🖬 द्र                                  | > | 웹 액세스 포트 <b>10443</b><br>브라우저를 통해 액세스할 수 있는 인가된 포트인지 확인하십시오.    |
| 🗔 시스템                                  |   | 저장                                                              |
| <ul> <li>장치 관리</li> </ul>              |   |                                                                 |
| <ul> <li>사용자 관리</li> <li>설정</li> </ul> |   | SSL 인증서 업데이트                                                    |
| <ul> <li>자원</li> <li>정보</li> </ul>     |   | 인증서 업로드 브라우져                                                    |
|                                        |   | 키 업로드 브라우져_                                                     |
|                                        |   | 저장                                                              |

설정 - 장치 접속 주소

3.웹액세스포트 -장비의 설정 화면에 접속할 때 사용하는 포트 (기본:443)

2. 장치 액세스 포트 - 관리할 장치가 컨트롤러와 통신 시 사용하는 포트번호 (기본:8443)

1.장치액세스주소 - 관리할 장치에 등록되는 컨트롤 서버의 주소 (기본:장비IP주소와동일) (도메인이름지정가능)

|                                      | 연동 - AP등록                                                                                                | .1                                                                       |                           |                                                                |                     |
|--------------------------------------|----------------------------------------------------------------------------------------------------|--------------------------------------------------------------------------|---------------------------|----------------------------------------------------------------|---------------------|
|                                      | 새 시크릿 탭 +<br>⊕ https://192.168.0.200<br>KR]D-Link K № Network Moni @ ChatGPT @ Chat Playgrou             | <ul> <li>✓ - □</li> <li>♣) ⓒ □</li> <li>&gt;   ► 기타 북마크 ► 모바일</li> </ul> | 2                         | <b>&lt; nuclias</b><br>connect                                 |                     |
| •                                    | 나 ( ) ( ) ( ) ( ) ( ) ( ) ( ) ( ) ( ) (                                                                  | 상문 기록, 쿠키 저장소,<br>북마크는 유지됩니다.<br>토 회사, 인터넷 서비스<br>는 없습니다.                | 로그인 계정<br>admin<br>       | <mark>2257</mark><br>로그인                                       | 한국어. ✓<br>비밀번호분실?   |
| Analias                              | 저장하지 않는 정보         컴퓨터에 남는 정보           방문기록, 쿠키, 자동안성, 임시파일         북마크, 다운로드 목록           DNH-100-9380 | 16:14:10                                                                 | © 2018<br>Ter             | -2023 D-Link Corporation. All righ                             | ts reserved.        |
| 8 <mark>3</mark> ₌                   | 모든 사이트 · 모든 비트워크 · [] 문게 이 네트워크 _ 슈마 함께 이 이 운전인<br>모든 사이트 · · · · · · · · · · · · · · · · · · ·          | 스위치: 함께 ()/) 오라인<br>물리이언트: 함께 ()                                         | 4 네트워크 추가                 |                                                                | 16.47.75 on the top |
| ···································· | 사이트 아용 사 · 네트웨크이용 사 · 네트웨크 D - · 모든 관치 · 오라인 관치 · 요리                                                     | NGE ~ 프로파랑 감색 역선                                                         | 사이트<br>네트워크 이름<br>네트워크 ID | newSite v D-Link<br>Guro-Office<br>이 네트워크 ID는 REST API에 사용됩니다. | 다음 취소               |
|                                      | 1 - 15 d'0 또는 철확: 0                                                                                      | <ul> <li>( 1 /1 &gt; » 15 v লগন চাইজ</li> </ul>                          |                           | 아직 사용가능한 길                                                     | 결과없음                |

4.사이트와네트워크이름을 임의로 지정

3.구성 > 프로필 작성 > 네트워크 추가를 클릭

2.장비의 기본 사용자 이름과 비밀번호 입력 (admin/admin)

1.장비의 IP 주소에 접속 (기본 : https://192.168.0.200:443)

| 5네트워크구성              |                                        | ×     | 6: ишеяда 400 дача х                                                        |
|----------------------|----------------------------------------|-------|-----------------------------------------------------------------------------|
| 일반 설정                |                                        | ^     | ✓ 레이어 2                                                                     |
| 국가                   | South Korea V                          |       | 위 플 레이어 3 (IP)                                                              |
| 시간대                  | (GMT+09:00) Seoul V                    |       | 한가지 선택 +                                                                    |
| 장치 유형                | ✓ AP △위치<br>네트워크에서 관리할 장치의 유형을 선택하십시오. |       | 뒤로 다음 취소                                                                    |
| AP                   |                                        | ^     |                                                                             |
| <b>관리자</b><br>사용자 이름 | admin                                  |       |                                                                             |
| 암호 *                 | ······ &                               |       |                                                                             |
| SSID 이름              | Wi-Fi_Name                             |       | 검색 사직                                                                       |
| 보안                   | WPA-Personal v                         |       | 구성가능함 권리 자비 이제 에뷔스 프이트 Y MACKA 귀에도 2세 다                                     |
| SSID 암호 *            | ······ &                               |       | 상태     · IP주소     · MAC주소     · 모델번호     · 결과 가져 오기     · NMS 주소     · 네트워= |
| SSID 설정              | 게스트 SSID 추가(옵션)                        |       |                                                                             |
| 케스트 SSID 이름          |                                        |       | 장치 없음.                                                                      |
| 스위치                  |                                        | ~     | 네트워크 프로파일 가져오기: admin ····· 속 거셔오기                                          |
|                      | 뒤로                                     | 다음 취소 | 위로 적용 및 총료 취소                                                               |

연동 - AP등록1

#### 7. 검색시장버튼을 눌러 장치 검색

6.네트워크 설정 검색 '레이어 2'만체크 후 다음을 클릭

5.네트워크 구성 설정 장치 유형 : AP 선택 관리자 암호 : AP 로그인 비밀번호 지정 SSID 이름 : 무선 네트워크 이름 지정 보안 : WPA-Personal

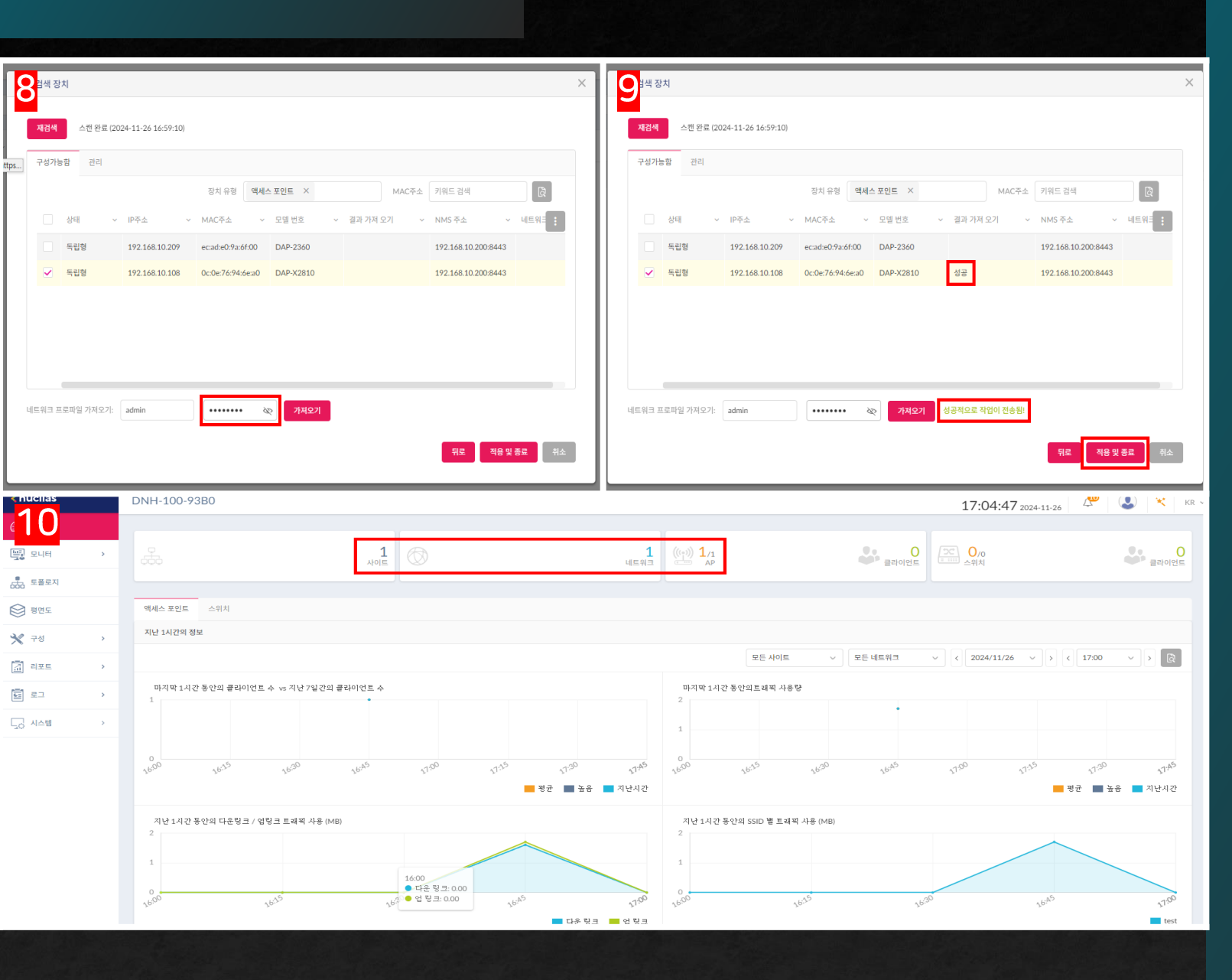

연동 - AP등록1

### 10. 사이트와네트워크, AP가카운트되면 등록완료

9. 결과 값이 성공으로 표시되면 종료 버튼을 클릭

8. 설정 값을 AP에 적용 AP를 선택 후 하단에 AP의 관리자 비밀번호를 입력하고 가져오기를 클릭

| DNH-100-93B0                                                                                                    |                                                                                                    |                                                                                |                                                           |                                           |                             |                       | 17:07:18 2024-11-26 | L 🖉 🛛 🕹 🔹                     | KR V  |
|----------------------------------------------------------------------------------------------------|----------------------------------------------------------------------------------------------------|--------------------------------------------------------------------------------|-----------------------------------------------------------|-------------------------------------------|-----------------------------|-----------------------|---------------------|-------------------------------|-------|
| ·<br>쉬보드 모든 사이트 ↓                                                                                                    | 모든네트워크 🗸 🗋 합계 🕇 네트워크                                                                                                    | AP: 합계 1/1 온라인<br>클라이언트: 합계 0                                                  | 스위치: 합계 <mark>0</mark> /0 온라인<br>클라이언트: 합계 <mark>0</mark> |                                           |                             |                       |                     | 네트위                           | 니크 추가 |
| · 모니터 · ·                                                                                                    |                                                                                                    |                                                                                |                                                           |                                           |                             |                       |                     |                               | _     |
| 고 토폴로지                                                                                                    | ✓ 네트워크 이름 ▲                                                                                                    | ∨ 네트워크 ID                                                                      | ✓ 모든 장치 ✓                                                 | 온라인 장치                                    | · 클라이언트                     | ∨ 프로파일                | 검색                  | 액션                            |       |
| B 평면도                                                                                                    | Guro_Office                                                                                                    |                                                                                | 1                                                         | 1                                         | 0                           | K D E                 | Q,                  | e î                           |       |
| <b>१</b> नख ~                                                                                                    |                                                                                                    |                                                                                |                                                           |                                           |                             |                       |                     |                               |       |
| 프로필 작성                                                                                                    |                                                                                                    |                                                                                |                                                           |                                           |                             |                       |                     |                               |       |
| 프로필 설정<br>편웨어 업데이트                                                                                                    |                                                                                                    |                                                                                |                                                           |                                           |                             |                       |                     |                               |       |
| SSL 인증서                                                                                                    |                                                                                                    |                                                                                |                                                           |                                           |                             |                       |                     |                               |       |
| 지불된 게이트웨이                                                                                                    |                                                                                                    |                                                                                |                                                           |                                           |                             |                       |                     |                               |       |
| 리포트 >                                                                                                    |                                                                                                    |                                                                                |                                                           |                                           |                             |                       |                     |                               |       |
| ] <u>ב</u>                                                                                                    |                                                                                                    |                                                                                |                                                           |                                           |                             |                       |                     |                               |       |
| · 시스템 ·                                                                                                    |                                                                                                    |                                                                                |                                                           |                                           |                             |                       |                     |                               |       |
|                                                                                                    | - 0                                                                                                    |                                                                                |                                                           |                                           |                             |                       |                     |                               |       |
|                                                                                                    |                                                                                                    |                                                                                |                                                           |                                           |                             |                       |                     | DAP-X28                       | 10    |
| A Home                                                                                                    | Maintenance ▼                                                                                                    | -                                                                              | Configuration V                                           |                                           | System                      |                       | ogout 1             | DAP-X28                       | 10    |
| A Home                                                                                                    | Maintenance V<br>Administration Settir                                                                                                    | ngs                                                                            | Configuration ▼                                           | -                                         | System                      | - P L                 | ogout (             | DAP-X28                       | 10    |
| Home     DAP-X2810     DAP-X2810                                                                                                    | Maintenance V<br>Administration Settin<br>Firmware and SSL C                                                                                                    | ngs<br>Centificatio                                                            | Configuration ▼<br>on Upload Jplo                         | ad and                                    | System<br>Downlo            | ad 🛛                  | ogout (             | DAP-X28                       | 10    |
| Home     DAP-X2810     Basic Settings     Advanced Setting                                                                                                    | Maintenance<br>Administration Settin<br>Firmware and SSL C<br>Configuration File                                                                                                    | ngs<br>Centificatio                                                            | Configuration ▼<br>Don Upload                             | ad and                                    | System<br>Downlo            | ad 🛛                  | ogout (             | DAP-X28                       | 10    |
| Home<br>DAP-X2810<br>DAP-X2810<br>D | Maintenance V<br>Administration Settin<br>Firmware and SSL C<br>Configuration File<br>Time and Date                                                                                                    | ngs<br>Centificatio                                                            | Configuration ▼<br>on Upload                              | ad and                                    | System<br>Downlo            | ad<br>HEI THRI প্রি   | ogout (             | DAP-X28                       | 10    |
| Home     DAP-X2810     DAP-X2810     Basic Settings     Advanced Setting     Atus                                                                                                    | Maintenance Administration Settin<br>Firmware and SSL C<br>Configuration File<br>Time and Date                                                                                                    | ngs<br>Centificatio                                                            | Configuration ▼<br>on Upload                              | ad and<br>মণ্ড                            | System<br>Downlo            | Ø L<br>ad 태된 파일 없음    | ogout (             | DAP-X28                       | 10    |
| Home<br>DAP-X2810<br>DAP-X2810<br>DAP-X2810<br>Advanced Settings                                                                                                    | Maintenance Administration Settin<br>Firmware and SSL C<br>Configuration File<br>Time and Date                                                                                                    | ngs<br>Centificatio                                                            | Configuration V<br>Don Upload                             | ad and<br>मध्                             | System<br>Downlo            | ▶ L ad 4된 파일 없음       | ogout (             | DAP-X28                       | 10    |
| Home<br>DAP-X2810<br>DAP-X2810<br>Advanced Settings                                                                                                    | Maintenance Maintenance Mainte | ngs<br>Centificatio                                                            | Configuration V<br>Don Upload Jplo                        | ad and<br>ামণ্ড<br>চেক                    | System<br>Downlo            | ☑ L<br>ad<br>4된 파일 없음 | ogout (             | DAP-X28                       | 10    |
| Home<br>DAP-X2810<br>DAP-X2810<br>DAP-X2810<br>Advanced Setting<br>Status                                                                                                    | Maintenance V<br>Administration Settin<br>Firmware and SSL C<br>Configuration File<br>Time and Date<br>Dow<br>Load                                                                                                    | ngs<br>Centification<br>mload Con<br>I Settings to<br>pad Nuclias              | Configuration V<br>Don Upload<br>Ifiguration File         | ad and<br>া মণ্ড<br>চেল্ল্য<br>rk File    | System<br>Downlo<br>실 선택 전택 | Ø L ad 4된 파일 없음       | ogout (             | DAP-X28                       | 10    |
| Home<br>DAP-X2810<br>DAP-X2810<br>Advanced Settings                                                                                                    | Maintenance V<br>Administration Settin<br>Firmware and SSL C<br>Configuration File<br>Time and Date<br>Dow<br>Load<br>Uplo                                                                                                    | ngs<br>Centification<br>mload Con<br>I Settings to<br>pad Nuclias<br>ad File : | Configuration V<br>Don Upload<br>Jplo                     | ad and<br>ামণ্ড<br>Dow<br>rk File<br>মণ্ড | System<br>Downlo            | eOffice.dat           | ogout (             | DAP-X28 DAP-X28 Upload Upload | 10    |

연동 - AP등록2

ŀ

#### <u>외부네트워크 장치 등록할 경우 사용하는 방법</u>

1.구성 > 프로필 작성으로 이동 후 작성된 '네트워크 프로필 내보내기' 버튼을 클릭하여 해당 파일을 PC에 저장

2.대상장비의 설정 화면에 접속하여 Maintenance > Configuration File로 이동 후 Upload Nuclias Connect Network File에서 위에서 다운로드 한 파일을 선택 후 업로드

|                          | DNH-100-93B0    |                    |                             |                       |              |                     | 17:34:26 202 | 4-11-26 🗳 🕓 | × |
|--------------------------|-----------------|--------------------|-----------------------------|-----------------------|--------------|---------------------|--------------|-------------|---|
| ( <mark>1):)</mark> 내쉬보드 | ☆ 프로파일          | 프로파일 > D-Link > Gu | ro_Office > 액세스 포인트 > SSID  |                       |              |                     |              |             |   |
| 및 모니터 >                  | D-Link          |                    |                             |                       |              |                     |              |             |   |
| 류 토폴로지                   | Guro_Office     | 인덱스 ▲              | ∨ 밴드타입 ▲                    | ∽ SSID                | < 보안         | < > 엑세스 컨트콜         | ∨ 사용자 인증     | < 액션        |   |
| 😥 평면도                    | 액세스 포인트<br>SSID | Primary            | 2.4GHz                      | Wi-Fi_Name            | WPA-Personal | 四기                  | 끄기           | Ľ           |   |
| <b>₩</b> 74 v            | VLAN            | Primary            | 5GHz 1                      | Wi-Fi_Name            | WPA-Personal | 117                 | 117          | Ľ           |   |
|                          | 대역폭 최적화         |                    |                             |                       |              |                     |              |             |   |
| • 프로필 설정                 | RF 최적화          |                    |                             |                       |              |                     |              |             |   |
| • 펌웨어 업데이트               | 스케럴<br>장치 설정    |                    |                             |                       |              |                     |              |             |   |
| • SSL 인증서                | 퍼포먼스            |                    |                             |                       |              |                     |              |             |   |
| • 시굴된 게이드헤이              | WLAN 파티션        |                    |                             |                       |              |                     |              |             |   |
| <u> 리</u> 리포트 >          | 무선 리소스          | < 보안               |                             |                       |              |                     |              |             | ^ |
| बिद्य >                  |                 | 무선 설정              |                             |                       |              |                     |              |             |   |
| 니스템 >                    |                 |                    | 변드 2.4GHz >                 |                       | K            | 색인 Primary          | v            |             |   |
|                          |                 | [                  | SSID * Wi-Fi_Name           |                       | 7            | SSID Broadcast 켜기   | v            |             |   |
|                          |                 |                    | 보안 WPA-Personal ~           |                       | WM           | IM (Wi-Fi 멀티미디어) 켜기 | v            |             |   |
|                          |                 | 1                  | 배스트 로밍 끄기 v 해당 기능           | 은 WiFi4EU에서만 사용 가능합니디 | E.           |                     |              |             |   |
|                          |                 | 보안 설정              |                             |                       | _            |                     |              |             |   |
|                          |                 | Г                  | WPA 모드 Auto (WPA or WPA2) v |                       |              | 암호화 유형 Au           | ito v        |             |   |

그룹 키 업데이트 간격 3600

암호\* ••••••

1.구성 > 프로필 설정으로 이동 기존 설정된사이트, 네트워크 이름을 선택 SSID를 클릭하고 우측의 편집 버튼 클릭 하단의 기존 설정 값을 수정 후 저장

<u>관리 중인네트워크 장치 설정 변경 방법</u>

🔔 🔀 kr 🗸

## 관리-설정변경

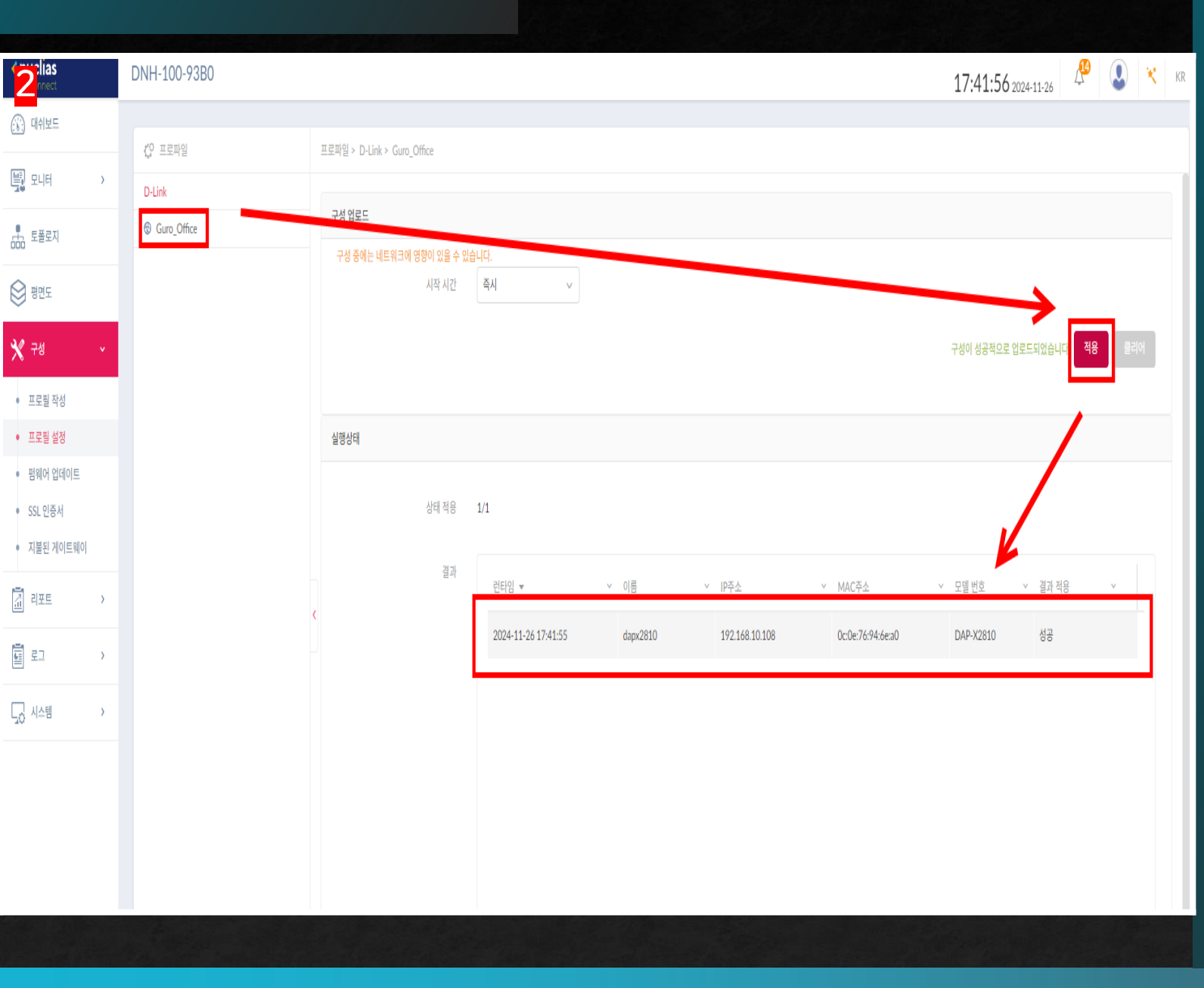

관리-설정 변경

#### <u>※주의:설정값적용시AP가재부팅됨</u>.

2.네트워크 이름을 클릭하여 구성 업로드 화면 으로 이동 시작 시간은 '즉시'로 두고 적용 버튼을 누르면 새로운 설정 값이 업로드되면서 적용

| <b><nuclias< b=""></nuclias<></b> | DNH-100-93B0           |                              |            |                                      |              | 17:51:00 2024-11-20                  | , 🔑 ( | 2 🛛 | K K |
|-----------------------------------|------------------------|------------------------------|------------|--------------------------------------|--------------|--------------------------------------|-------|-----|-----|
| 🛞 대쉬보드                            | 20 파웨어 어데이트            | 퍼웨어 언데이트 > Dulink > Cure Off | 70         |                                      |              |                                      |       |     |     |
| 말 모니터 >                           | ्र भाग धनाण=<br>D-Link |                              | LC         |                                      |              |                                      |       |     |     |
| 500 토폴로지                          | ③ Guro_Office          | 온라인 확인 입네이트 끰말 수             | 동 업데이트 펌웨어 |                                      |              |                                      |       |     |     |
| 명면도                               | 1                      | 각 모델의 펌웨어 파일 업로드             |            |                                      |              |                                      |       |     |     |
| ×<br>* 78 ×                       |                        | 모델 번호/하드웨어 버전 🔻              |            | <ul> <li>현재 펌웨어 버전(장치 수량)</li> </ul> | ✓ 새로운 FW 버전  | ◇ 펌웨어 파일                             | 액션    |     |     |
| • 프로필 작성                          |                        | DAP-X2810/A                  |            | v1.20B11r049 (1)                     | v1.20B05r037 | DAP-X2810_firmware_v1.20B05r037(0612 | 교체    |     |     |
| • 프로필 설정                          |                        |                              |            |                                      |              |                                      | _     |     |     |
| • 펌웨어 업데이트                        |                        |                              |            |                                      |              |                                      |       |     |     |
| • SSL 인증서                         |                        |                              |            |                                      |              |                                      |       |     |     |
| • 시굴된 게이드웨이                       |                        |                              |            |                                      |              |                                      |       |     |     |
| 🚡 वम्मम 🕥                         | ·                      |                              |            |                                      |              |                                      |       |     |     |
| ह्य <u>वि</u> षय                  |                        |                              |            |                                      |              |                                      |       |     |     |
| 및 시스템                             |                        |                              |            |                                      |              |                                      |       |     |     |
|                                   |                        |                              |            |                                      |              |                                      |       |     |     |
|                                   |                        |                              |            |                                      |              |                                      |       |     |     |
|                                   |                        |                              |            |                                      |              |                                      |       |     |     |
|                                   |                        | 시작 시                         | 간 즉시       | v                                    |              |                                      | V     |     |     |
|                                   |                        |                              |            |                                      |              |                                      | 적용    | 클리어 | L.  |
|                                   |                        |                              |            |                                      |              |                                      |       |     | 1   |
|                                   |                        |                              |            |                                      |              |                                      |       |     |     |

#### ※주의: AP 장치가 많으면 시간이 더 많이 소요

홈페이지의 최신 펌웨어 파일을 다운로드 (https://mydlink.co.kr) 구성>펌웨어 업데이트로 이동하여 네트워크 선택하고 수동 업데이트 탭을 클릭 '교체'를 눌러 업데이트할 파일을 선택하고 적용을 누르면 업데이트가 진행

## 관리 – 장치 펌웨어 업그레이드

|                         |    | 1       |         |             |       |               |       |                |        |            |         |                |                   |         |       |             |          |         |       |           |         |                 |        |                      |          |
|-------------------------|----|---------|---------|-------------|-------|---------------|-------|----------------|--------|------------|---------|----------------|-------------------|---------|-------|-------------|----------|---------|-------|-----------|---------|-----------------|--------|----------------------|----------|
| 무선 클라이언트                |    |         |         |             |       |               |       |                |        |            |         |                |                   |         |       |             |          |         |       |           |         |                 |        |                      |          |
| 인접 AP                   |    |         |         |             |       |               |       |                |        |            |         |                |                   |         |       |             |          |         |       |           |         |                 |        |                      |          |
| <ul> <li>스위치</li> </ul> | >  |         |         |             |       |               |       |                |        |            |         |                |                   |         |       |             |          |         |       |           |         |                 |        |                      |          |
| 📩 토플로지                  |    | 0       |         |             |       |               |       |                |        |            |         |                |                   |         |       |             |          |         |       |           |         |                 |        |                      |          |
| 평면도                     |    | 17:00   | 78:00   | 19:00       | 20:00 | 21:00         | 22:00 | 23:00          | 00:00  | 01:00      | 02:00   | 03:00          | 0 <sup>0;00</sup> | 05:00   | 06:00 | 07:00       | 08:00    | 09:00   | 10:00 | 11:00     | 12:00   | 13:00           | 24:00  | 15:00                | 26:00    |
| 🗙 २४                    | >  | AP      |         |             |       |               |       |                |        |            |         |                |                   |         |       |             |          |         |       |           |         |                 |        |                      |          |
| 고 리포트                   | >  |         |         | _           |       |               |       |                |        |            |         |                |                   |         |       |             |          |         |       | 검색 기준     | 로컬 IP주소 | ~               | 키워드 검색 |                      |          |
| 프 로그                    | >  | No.     |         | 상태          | `     | / 액션          |       | 로컬 IP주소        | * ×    | MAC주소      | ×       | 모델 번호          | ×                 | 네트워크 ID | v     | 네트워크        | ×        | 클라이언트   | ~     | 2.4G 채널   | × .     | 5G 채널 1         | ~ 마지   | 막 보기                 | × 1      |
|                         | >  | 1       |         | •           |       | 0 🗄 🤆         | 9     | 192.168.10     | 0.108  | Oc:0e:76:9 | 4:6e:a0 | DAP-X2810      |                   |         |       | Guro_Office |          | 1       |       | 12        |         | 44              | 202    | 4-11-26 17:          | :45:57   |
|                         |    |         |         |             |       |               |       |                |        |            |         |                |                   |         |       |             |          |         |       |           |         |                 |        |                      |          |
| < nuclias               | ÷. |         | 0 0200  |             |       |               |       |                |        |            |         |                |                   |         |       |             |          |         |       |           |         |                 | .14    |                      | <u>.</u> |
| 2 <sup>nect</sup>       |    | DINIFIC | /0-/500 |             |       |               |       |                |        |            |         |                |                   |         |       |             |          |         |       | 1         | 7:47:48 | 3 2024-11-26    | 4      | Ŵ                    | K        |
|                         |    | 연결된 클   | 라이언트    | 차단된 클라이     | 언트    |               |       |                |        |            |         |                |                   |         |       |             |          |         |       |           |         |                 |        |                      |          |
| 🖳 모니터                   | •  |         |         |             |       |               |       |                |        |            |         |                |                   |         |       |             |          | (       |       |           |         |                 |        |                      |          |
| • 엑세스 포인트               |    | 합계 1    | 연결된 클라이 | 이언트         |       |               |       |                |        |            |         |                | 모든 사              | 이트      | ~     | 모든 네트워크     | ~        | 모든 클라이언 | ie ,  | / 검색기     | 준 MAC 주 | * ×             | 키워드 검색 |                      | Q        |
| AP                      |    | Nox     | 액션      | 네트워크        | ~     | IP주소 ▲        | ~ M/  | AC주소           | v 호스   | 트이름 ~      | 인증 유형   | , <sup>1</sup> | ~ 사용자             | 이름 ~    | 채널    | ~ RS        | SI (dBm) | ∨ 밴드 타입 | ×     | SSID      | ~ A     | P MAC 주소        | ~ 마지   | 막 보기                 | ~ 目      |
| 무선 클라이언트                |    | 1       | G       | Guro_Office |       | 192.168.10.11 | .1 84 | :c9:b2:73:3f:c | :5 DES | KTOP-09U   | 끄기      |                |                   |         | 12    | -38         | 3        | 2.4GHz  |       | Wi-Fi_Nan | ne C    | c:0e:76:94:6e:a | 0 202  | 4- <b>11-26 17</b> > | 46:55    |
| 인접 AP                   |    |         |         |             |       |               |       |                |        |            |         |                |                   |         |       |             |          |         |       |           |         |                 |        |                      |          |
| • 스위치                   | >  |         |         |             |       |               |       |                |        |            |         |                |                   |         |       |             |          |         |       |           |         |                 |        |                      |          |
| 토폴로지                    |    |         |         |             |       |               |       |                |        |            |         |                |                   |         |       |             |          |         |       |           |         |                 |        |                      |          |
| 🛞 평면도                   |    |         |         |             |       |               |       |                |        |            |         |                |                   |         |       |             |          |         |       |           |         |                 |        |                      |          |
| 🗙 구성                    | >  |         |         |             |       |               |       |                |        |            |         |                |                   |         |       |             |          |         |       |           |         |                 |        |                      |          |
| 고 리포트                   | >  |         |         |             |       |               |       |                |        |            |         |                |                   |         |       |             |          |         |       |           |         |                 |        |                      |          |
| = 로그                    | >  |         |         |             |       |               |       |                |        |            |         |                |                   |         |       |             |          |         |       |           |         |                 |        |                      |          |
| 🖵 시스템                   | >  |         |         |             |       |               |       |                |        |            |         |                |                   |         |       |             |          |         |       |           |         |                 |        |                      |          |
|                         |    |         |         |             |       |               |       | Save.          |        |            |         |                |                   |         |       |             |          |         |       |           |         |                 |        |                      |          |
|                         |    |         |         |             |       |               |       |                |        |            |         |                |                   |         |       |             |          |         |       |           |         |                 |        |                      |          |

## 2. 모니터>액세스포인트 >클라이언트에서 클라이언트 리스트를 확인할 수 있으며, 액션 버튼을 통해 해당 클라이언트를 차단할 수 있음

1.모니터>액세스포인트>AP에서 AP 리스트를 볼 수 있으며, 상태가 초록색으로 표시되면 정상 동작상태

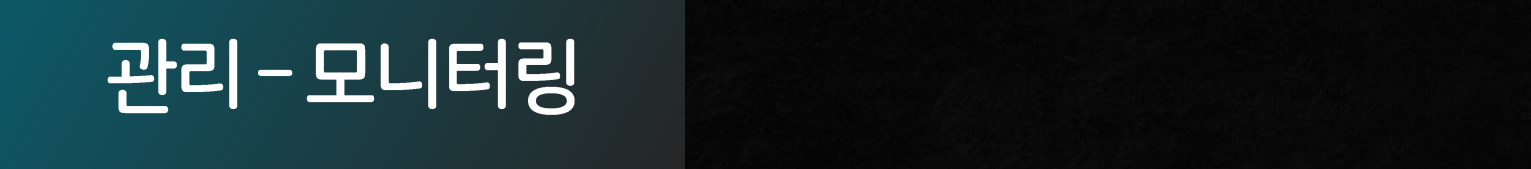

Cinuclias

🖳 모니터

• 엑세스 포인트

DNH-100-93B0

▽ 모든 네트워크

합계 다운로드: 0 Byte 합계 업로드: 0 Byte

모든 사이트

[] 합계: **1**/1 AP

17:46:15 2024-11-26 🖉 🕓 🛪 🕏

◆ 다운로드 (MB) 🔶 업로드 (MB) 🔶 합계 (MB)

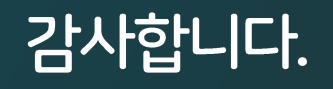